## GUIA DE CONFIGURAÇÃO REDE SEM FIOS EDUROAM

PARA WINDOWS 7

Versão 2

## Serviço de Informática

abril 2018

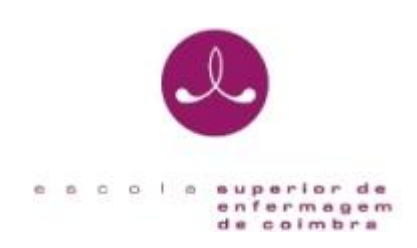

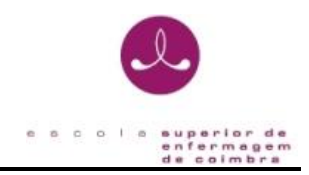

## IDENTIFICAÇÃO

| Título do Documento   | GUIA DE                                  | CONFIGURAÇÃO | DA REDE WIRELESS EDUROAM     |  |  |
|-----------------------|------------------------------------------|--------------|------------------------------|--|--|
|                       | PARA WINDOWS 7                           |              |                              |  |  |
| Instituição           | Escola Superior de Enfermagem de Coimbra |              |                              |  |  |
| Serviço               | Serviço de Informática                   |              |                              |  |  |
| Referencia            | SI-GCRSF-W7                              |              |                              |  |  |
| Versão                | 2                                        |              |                              |  |  |
| Data do Documento     | abril 2018                               |              |                              |  |  |
| Registo de alterações | Versão Data Motivo de alterações         |              |                              |  |  |
|                       | 1 2014 Versão Inicial                    |              |                              |  |  |
|                       | 2 abril 2018 Alteração do documento de   |              |                              |  |  |
|                       |                                          |              | acordo com a normalização da |  |  |
|                       |                                          |              | documentação                 |  |  |

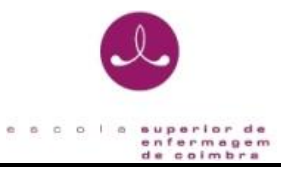

O presente documento pretende ser um guia orientador para a configuração da rede sem fios *"eduroam"* através de um exemplo representativo dos passos necessários para a configuração do método de autenticação para o sistema operativo Windows 7.

(versão Português/Inglês).

1. Abra as ligações de rede a partir da sequência de botões:

Menu Iniciar | Painel de controlo | Centro de rede e partilha Start Button | Control Panel | Network and Sharing Center

| Control Panel Home                                                             | View your basic network information | n and set up connections                                                                                  |
|--------------------------------------------------------------------------------|-------------------------------------|----------------------------------------------------------------------------------------------------|
| Manage wireless networks<br>Change adapter settings<br>Change advanced sharing | (This computer)                     | enetworks Internet                                                                                        |
| settings                                                                       | View your active networks           | Connect or disconne<br>Access type: Internet<br>Connections: Q Local Area Connection                      |
|                                                                                | Unidentified network Public network | Access type: No network access<br>Connections: UMvare Network Adapter<br>VMnetL<br>UMvare Network Adapter |

2. Execute a operação - Gerir redes sem fios (Manage Wireless Networks)

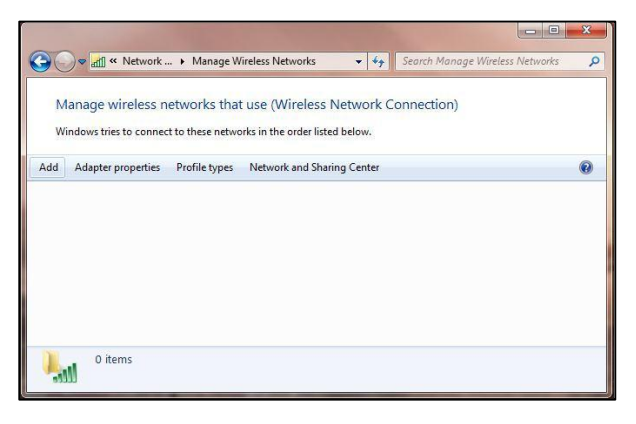

3. Execute a operação - Adicionar (Add) e será apresentada seguinte caixa de diálogo

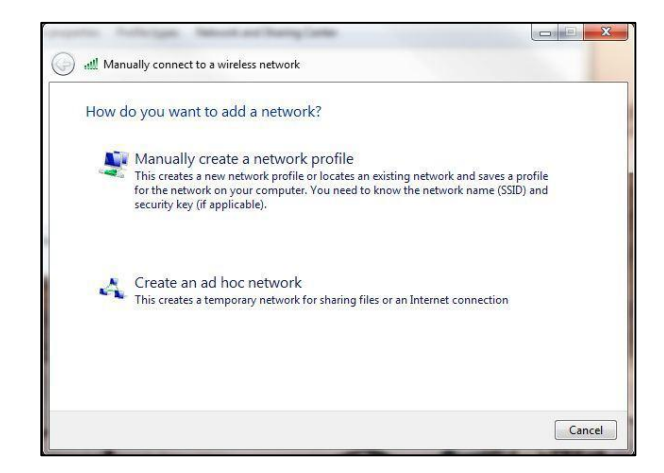

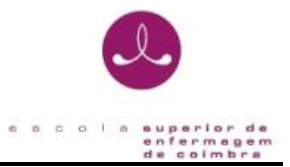

4. Execute a opção - Ligar manualmente a uma rede sem fios (Manually create a network

profile) e efetue a configuração da ligação conforme apresentado a seguir:

| Enter informatio       | n for the wireless network you want to add                    |  |
|------------------------|---------------------------------------------------------------|--|
| N <u>e</u> twork name: | eduroam                                                       |  |
| Security type:         | WPA2-Enterprise                                               |  |
| Enclyption type:       | AES 👻                                                         |  |
| Se <u>c</u> urity Key: | Hide characters                                               |  |
| Start this conn        | ection automatically<br>f the network is not broadcasting     |  |
| Warning: If yo         | select this option, your computer's privacy might be at risk. |  |

- Introduza no campo - **Nome de rede** (SSID) (*Network name (SSID)*), o valor **eduroam**.

- Selecione em Tipo de Segurança (Security type) a opção: WPA2-Enterprise

- Na opção **Tipo de Encriptação de dados** (*Encryption Type*) e selecione a opção **AES**.

- 5. Pressione o botão Seguinte (Next) e será efetuado o registo da nova configuração.
- Pressione a opção Alterar definições de ligação (Change connection Settings) para configurar os parâmetros de segurança da nova ligação

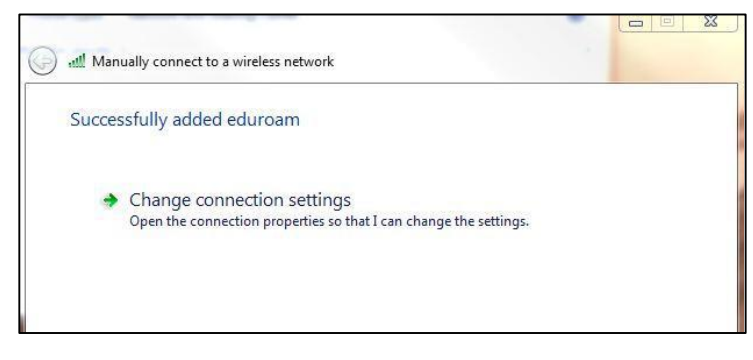

 Na caixa apresentada, no separador Ligação (Connection) selecione as primeiras duas opções:

| Landard Landard I     |                                     |
|-----------------------|-------------------------------------|
| Name:                 | eduroam                             |
| SSID:                 | eduroam                             |
| Network Type:         | Access point                        |
| Network Availability: | Me only                             |
| Connect automati      | cally when this network is in range |
| Connect to a more     | e preferred network if available    |
| Connect even if th    | he network is not broadcasting      |
|                       |                                     |
|                       |                                     |

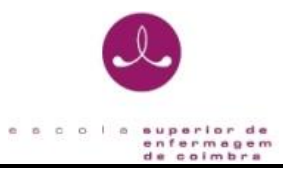

- No separador Segurança (Security), confirme que está selecionado o método de autenticação EAP protegido (PEAP) (Protected EAP (PEAP)).
- 9. A opção Informações de utilizador na cache para ligações futuras à rede (*Cache user information for subsequent connections to this network*) permite que sejam gravadas as suas credenciais de autenticação no seu sistema de forma a que não tenha a necessidade de introduzir o seu *username/password* sempre que seja necessário ligar-se à rede que está a configurar (*eduroam*).

| nnection   security                  |                         |          |           |          |
|--------------------------------------|-------------------------|----------|-----------|----------|
| Security type:                       | WPA2-Ent                | erpris   | se · )    | •        |
| Encryption type:                     | AES                     |          |           | •        |
|                                      | R)                      |          | Secondary | •        |
| Cache user inform<br>to this network | ry<br>nation for subseq | uent con | nections  | 9        |
| Cache user inforr<br>to this network | r)<br>nation for subseq | uent con | nections  | <u>.</u> |

- No caixa de propriedades do EAP protegido(PEAP) (*Protected EAP(PEAP)*), agora apresentado, deverá desligar a opção - Validar certificado do servidor (*Validate server certificate*), confirmar o modo de autenticação Protegido por palavra-passe (EAP-MSCHAP v2) (*Secured password*) (EAP-MSCHAP v2).
- Após a verificação destes dados, pressione o botão Configurar (Configure) para o próximo passo.

| en connecting:                                                                                                    |                                                                                                    |             |
|----------------------------------------------------------------------------------------------------|----------------------------------------------------------------------------------------------------|-------------|
| Validate serve                                                                                                    | er certificate                                                                                                    |             |
| Connect to t                                                                                                    | hese servers:                                                                                                    |             |
| rusted <u>R</u> oot Ce                                                                                                    | ertification Authorities:                                                                                                    |             |
| AddTrust E                                                                                                    | cternal CA Root                                                                                                    | *           |
| Class 3 Publ                                                                                                    | lic Primary Certification Authority                                                                                                    | /           |
| COMODO C                                                                                                    | ertification Authority                                                                                                    |             |
| Entrust.net                                                                                                    | Secure Server Certification Aut                                                                                                    | nority      |
| Equifax Sec                                                                                                    | ure Certificate Authority                                                                                                    |             |
| Equifax Sec                                                                                                    | ure Global eBusiness CA-1                                                                                                    |             |
| and the second second se |                                                                                                    |             |
| _ eu                                                                                                    |                                                                                                    |             |
| Do not promp                                                                                                    | III<br>pt user to authorize new servers                                                                                                    | or trusted  |
| Do not gromp<br>certification a                                                                                                    | III<br>pt user to authorize new servers<br>authorities.<br>ion Method:<br>d (EAP-MSCHAP v2)                                                                | or trusted  |
| eu     on terrorm     certification a     cured password Enable East Re Enable Quarant                                                                                                    | III<br>ot user to authorize new servers<br>authorities.<br>Ion Method:<br>d (EAP-MSCHAP v2)<br>connect<br>tine checks                                      | cor trusted |
| certification a<br>certification a<br>certification a<br>cured passwore<br>Enable East Re<br>Enable Quarant<br>Disconnect if se                                                                                                    | III<br>ot user to authorize new servers<br>authorities.<br>ion Method:<br>d (EAP-MSCHAP v2)<br>connect<br>time checks<br>erver does not present cryptobin  | Configure.  |
| eu<br>Do not gromp<br>certification a<br>ect Authenticati<br>cured password<br>Enable East Re<br>Enable Quaran<br>Disconnect if se                                                                                                    | III<br>bit user to authorize new servers<br>authorities.<br>ion Method:<br>d (EAP-MSCHAP v2)<br>connect<br>time checks<br>erver does not present cryptobin | configure.  |
| Do not gromp<br>certification a<br>act Authenticati<br>cured password<br>Enable East Re<br>Enable Quaran<br>Disconnect if se                                                                                                    | III<br>ot user to authorize new servers<br>authorities.<br>Ion Method:<br>d (EAP-MSCHAP v2)<br>connect<br>tine checks<br>erver does not present cryptobir  | configure.  |

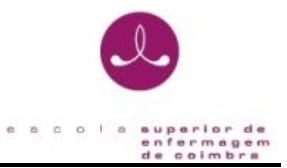

12. A janela de propriedades EAP-MSCHAP v2, agora apresentada deverá desligar a opção -Utilizar automaticamente o nome de início de sessão e a palavra-passe do Windows (e domínio se existente) (Automatically use my Windows logon name and password)

| AP MSCH   | APv2 Propertie                       | es                              | ×        |
|-----------|--------------------------------------|---------------------------------|----------|
| When co   | nnecting:                            |                                 |          |
| Past Past | omatically use my<br>sword (and doma | y Windows logor<br>ain if any). | name and |
| Kumu      |                                      |                                 |          |
|           |                                      |                                 |          |

- 13. Complete os últimos passos da configuração pressionando o botão OK
- 14. De volta à janela anterior, execute a opção Ligar a ... (Connect to)

| @ d | Manually connect to a wireless network                                                                               |       |
|-----|----------------------------------------------------------------------------------------------------|-------|
| Suc | xcessfully added eduroam                                                                                             |       |
|     | Connect to<br>Open the "Connect to a network" dialog so I can connect.                                               |       |
|     | <ul> <li>Change connection settings<br/>Open the connection properties so that I can change the settings.</li> </ul> |       |
|     |                                                                                                    |       |
|     |                                                                                                    | Close |

15. De seguida irá aparecer no canto inferior direito a mensagem seguinte:

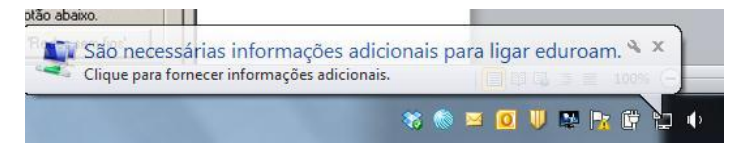

16. Clique em cima e aparecerá a seguinte caixa onde deverá introduzir as suas credenciais.

| Segurança do Wir                | ndows                                 |
|---------------------------------|---------------------------------------|
| Autenticaçã<br>Introduzir as cr | io de Rede<br>edenciais de utilizador |
|                                 | xxx@esenfc.pt                         |
|                                 | OK Cancelar                           |